Power Window 964LB(Ne)/928ILB/928GLB/928I/928G/805i(Ne)/928/801G/801+/801

Windows<sup>®</sup> 95 Driver インストール方法

## <u>A.セットアップ方</u>法

- 1.Windows® 95 のインストールを行う。 ※標準で 640x400 表示のPCをお使いの方は、下記<640x400 表示のPCをお使いの方へ>をご覧くだ さい。
- 2.スタート ファイル名を指定して実行(R)を選択する。
- 3. Power Window ドライバが入っているディスクのフォルダ(ディレクトリ)を指定し、
- [OKボタン]をクリックしてください。セットアッププログラム起動後、 [継続(C)] をクリックしてください。
- 4. Power Window プロパティ画面が表示されるので、Power Window の種別、使用 I/Oアドレス、メモリアドレスを指定してください。
- \* Power Window 801+ をお使いの方は 801 を選択してください。
- 5 Power Window 関連プログラムをインストールするドライブとフォルダを指定するダイ アログが表示されますので、インストール先を指定し[継続(C)]をクリックしてくだ さい。デフォルトは A:\P W となっています。
- 6.セットアップ終了画面に現在の環境が表示されますので、間違いがないか確認して ください。

※ユーティリティ使用時のショートカット(クリックすることで画面のプロパティが表示 されます)を設定する時は、チェックボックスにマークを付けてください。 7.Windows 95 を再起動し、セットアップは完了です。

- <640x400 表示のPCをお使いの方へ>

該当PCをお使いの方は、ドライバセットアップは次の手順で作業を行ってください。

1. Windows<sup>®</sup> 95 のインストールを行う。

- ※再起動時に「ディスプレイ設定に問題があります。アダプタの種類が正しくないか、または現在の設定は
- ~ 一起動的にイナーオンレーの定に向温があっます。シンシンクは無か 正く ないか また なんにひめにや このハードウェアでは動作しません」と表示された場合は、ロビボタンをクリックしてください。 2.スタート 設定 コントロールパネル 画面 画面のプロパティを選択し、ディスプレイの詳細より ディスプレイの変更(T) ディスク使用(H)を指定、弊社ドライバのインストールを行ってください。 ※この時の Power Window のディップスイッチの設定は必ずデフォルト値で行ってください。また、I/O アド レスが競合しているボードをご使用の場合は、インストール時のみ該当ボードをお外しいただき、作業を行っ てください。
- 3. Windows 95 再起動後、上記2.~6.の手順によりセットアップ作業を行ってください。 4.6.の手順まで進んだら、再起動を行わず Windows 95 を終了し、電源を切ってください。
- 5 Power Window のディップスイッチの設定をセットアッププログラムで指定した I/O アドレス値に変更し、 Windows 95 を起動してください。
- ※I/Oアドレスをデフォルト値でお使いの時は、4.で再起動いただいても結構です。

B.アンインストールの方法 スタート – 設定 – コントロールパネル – アプリケーションの追加と削除を選択 し、画面上に表示される Power Window をクリック後、「追加と削除」を指定すると アンイントーラが起動します。画面の指示に従って操作してください。 ※ドライバアンインストール後の再起動時に、「ディスプレイ設定に問題があります」とい うダイアログが表示されることがあります。このメッセージが表示された場合は、OKボ タンをクリック後、「ハードウェアウィザード」を使用して、ご使用の PC-9800 Series に 対応したディスプレイアダプタのドライバを組み込んでください。

- ※フォルダは削除されませんので、マニュアル操作で削除してください。
- C.ユーティリティの使い方

A.起動方法

スタート - 設定 - コントロールパネル - 画面- Power Window を選択してくだ さい。次の画面が表示されます。

| 画面のプロパティ                                    |                       | ? ×                                          |
|---------------------------------------------|-----------------------|----------------------------------------------|
| 【背景】 スツーン セーバー】 デザイン                        | Power Window          | ディスフ゜レイの詳細                                   |
| 🔇 canopus                                   | 表示位置調整<br>▲<br>■<br>▼ | ▶ <u></u> <u>h-&gt;₩</u> <u>b</u>            |
| <sup>−</sup> カラーカーソル<br>内部<br>■             |                       | 外形 ■                                         |
| <u> しーヒ<sup>*</sup>ーマッハ<sup>*</sup>ー(M)</u> | ኻ*ፓ፦ሽ*レͽ⊧( <u>C</u> ) | 仮想スクリーン( <u>S</u> )<br>インフォメーション( <u>1</u> ) |
| [                                           | ОК                    | キャンセル 更新( <u>A</u> )                         |

※各ユーティリティの操作方法は、お手元の USER'S GUIDE をご参照ください。

※マウスカーソルに関する設定はハードウェアカーソルのみになります。

※ご使用の Power Window によりましては、使用できないボタンがアクティブになっているこ とがあります。この場合はボタン選択後に使用いただけない旨のメッセージが表示されます。

☆仮想スクリーンをクリックすると次のコントローラが表示され、各種操作設定が行えます。

| Power Steering - (0,168) 800x600 |   |     |      |     |   |
|----------------------------------|---|-----|------|-----|---|
| $\odot$                          |   | a ( | 2 V: | 5 B |   |
| 1                                | 2 | 3   | 4    | 5   | 6 |

1.表示を切り替える 2.ズームインする 3.ズームアウトする 4.スクロールロックを行う。再度クリックすると解除されます。 5.仮想スクリーンの設定を行う 6.画面のプロパティを起動する

<u>D.その他注意事項</u>

a.SYTEM.INI ・ WIN.INI をハートティスクなどの別ティレクトリにコピータる。 b.Windows 3.1 ドライバディスクの中の PWDEL.EXE を実行(操作方法はお手元の USER'S GUIDE をご参 照ください)し、 従来使用されていた弊社 Windows 3.1 ドライバやユーティリティ関連のファイルを すべて 削除してください。 c.WINDOWS ディレクトリ – INF ディレクトリの中の PWSERIES.INF を削除する。 d.a.でコピーした SYTEM.INI ・ WIN.INI を上書きコピーする。 e.Windows 95 対応セットアップディスクを使用してセっアップを行ってください。

以 上.